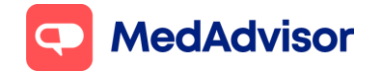

## Pfizer & 3<sup>rd</sup> dose/booster update

# Setting up your Pfizer booking URL (this can be set up prior to stock arrival)

- 1. In the left-hand menu of PlusOne, go to **Health Services Hub**, click on the **COVID-19 Program** tile and enable **Pfizer COVID-19 Vaccination**
- 2. Click Set up Booking Website
- Select the FIRST option Use MedAdvisor to accept bookings and list on the MedAdvisor website (Recommended). Your pharmacy's Covid-19 Pfizer booking URL is shown at the bottom. You can use this URL on various platforms such as your website/social media etc.

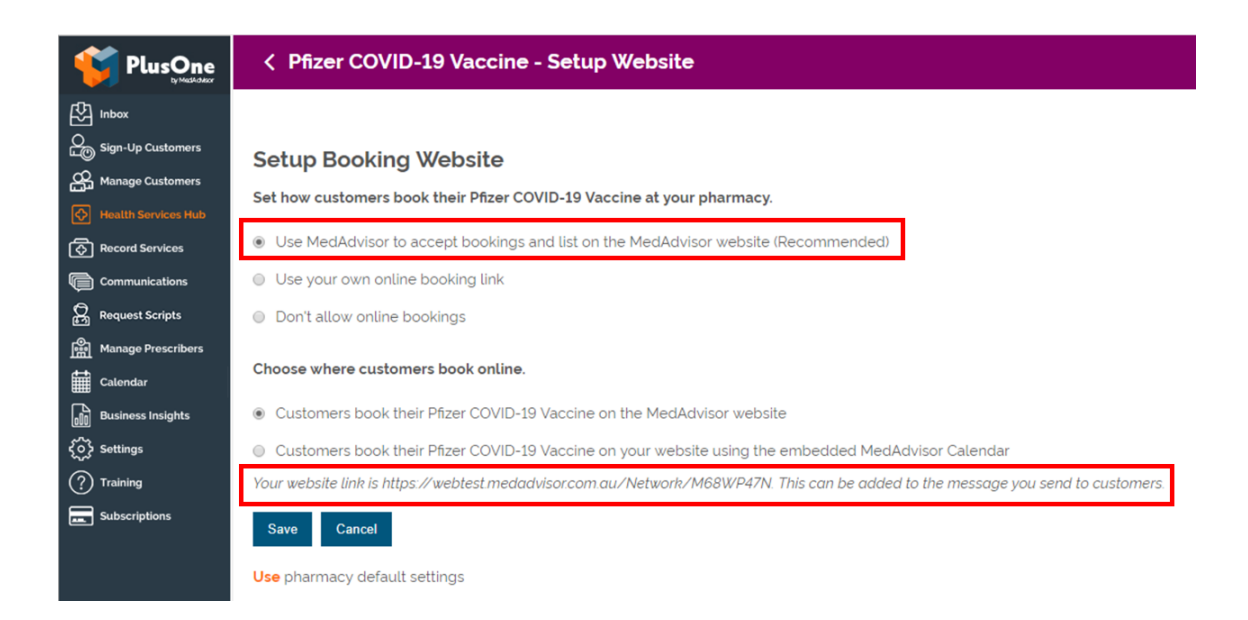

The above URL is only for Covid-19 Pfizer bookings. If you prefer to use your pharmacy's **Master Booking Link** to promote your Covid-19 vaccination program (one URL where patients can select the service they wish to book for), click here to <u>learn more.</u>

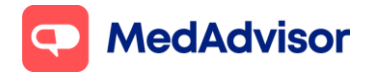

**HealthDirect:** MedAdvisor will provide your Covid-19 Pfizer booking URL on your behalf to HealthDirect. It can take approx. 10 days for your booking URL to appear.

If you are using a 3<sup>rd</sup> party booking provider (eg HealthEngine), please contact them directly to confirm their process for listing your booking URL on HealthDirect.

*Note:* Standard SMS costs apply for booking confirmation and booking reminders. <u>https://www.mymedadvisor.com/plusone/pricing</u>. To disable SMS confirmations and reminders, go to Calendar > Settings > Booking Confirmation and Reminder Defaults

#### Setting up calendar availability

To learn how to set up your calendar availability when offering multiple brands of Covid-19 vaccinations, view page 3-6 of the <u>Moderna Update</u> document.

### Sending patients an invite/reminder for Pfizer booster

- 1. Go to **Health Services Hub.**
- 2. Select Covid-19 Vaccination tile and choose Pfizer Covid-19 Vaccine
- 3. Click **Create Message** on the right hand panel.
- 4. A list of **eligible customers** will appear. As of the 09/11/21, the eligibility criteria is based on an age of 18 and over but is subject to change in the future. This list does <u>not</u> show when or if the patient had their 2<sup>nd</sup> AstraZeneca or Moderna dose.

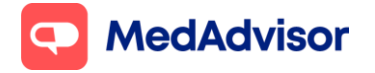

#### Covid-19 Pfizer update

Current as of 29/11/2021

| <b>VILLE</b>                                                                                                    | < Pfizer COVID-19 Vaccine - Eligible Customers |                                           |                              |                                                                                                    |                                                                                                    |        |                                                                                  |           |                      |  |  |  |
|----------------------------------------------------------------------------------------------------|------------------------------------------------|-------------------------------------------|------------------------------|----------------------------------------------------------------------------------------------------|----------------------------------------------------------------------------------------------------|--------|----------------------------------------------------------------------------------|-----------|----------------------|--|--|--|
| Inbox                                                                                                    | Step                                           | 1: Sel                                    | Reset View                   | Excel CSV                                                                                                    | PDF                                                                                                    |        |                                                                                  |           |                      |  |  |  |
| Manage Customers                                                                                                    | All cu                                         | stomer ty                                 | pes v                        | (7)                                                                                                    | A Address                                                                                                    | A find | A Mahila Dhawa                                                                   | All time  | • eted               |  |  |  |
| Image: Construction of the second Services       Image: Constructions       Image: Construction of the second second |                                                |                                           | MS<br>MR<br>MR<br>MR<br>Mr   | ESTELLE SMITH<br>JESS RANDWICK<br>JOE RANDWICK<br>JOHN SMITH<br>JOHNSON SMITH<br>MARCUS SMITH                                                    | 45 BURK ERO. CAMBALONG 2632<br>13 ROCKLEA ST. BULGA, 2330<br>86 TEST ST. JOHANNA, 3238<br>3 BALWYN ST. CAMBERWELL, 3124<br>10 BURKE ERO. BRACALBA, 4512<br>30 ANGLE ST. RACECOURSE BAY, 5291 |        | 0435897896<br>0430512555<br>0430512555<br>0430555666<br>0430555666<br>0430512752 | * Service | ତି<br>ତି<br>ତି<br>ତି |  |  |  |
| () Training                                                                                                    | Showin<br>Nex<br>Note:<br>as SM                | g 1 to 9 c<br>t<br>If you se<br>IS non-re | MR<br>MR<br>MS<br>of 9 entri | MARK HAY<br>SAM SMITH<br>SARAH SMITH<br>es<br>customer types, this will include any patient on,<br>patients who have a mobile number recorded in | 13 BELL ST. CAMBERWELL 2330<br>13 NAROO CRT. CAMBERWELL 2330<br>13 FESTIVAL ST. BALWYN, 3103<br>App or SMS reminders, as well<br>the dispense system                                         |        | 0413222333<br>Pr                                                                 | vevious 1 | Image: Next          |  |  |  |

- 5. Click Next.
- 6. Use the existing template or customise

| PlusOne                                                                                                    | < Pfizer COVID-19 Vaccine - Eligible Customers                                                                                                    |
|----------------------------------------------------------------------------------------------------|----------------------------------------------------------------------------------------------------|
| <ul> <li>Inbox</li> <li>Sign-Up Customers</li> <li>Sign-Up Customers</li> <li>Manage Customers</li> <li>Health Services Hub</li> <li>Record Services</li> <li>Communications</li> <li>Request Scripts</li> <li>Manage Prescribers</li> <li>Calendar</li> <li>Business Insights</li> </ul> | Step 2: Message Details<br>Choose SMS Template<br>COVID-19 Vaccination Booster Dose Booking •<br>Message (Customise)<br>Hi IPatientFirstNamel 6 months ago. Our records show you are due for your<br>booster Book at IBookingUrt!. |
| ξοζ Settings                                                                                                    | SMS Length: 2 Characters: 169                                                                                                    |
| (?) Training                                                                                                    | Number of SMS sent per message depends on length of the SMS. The number of characters above is only approximate.                                                                                                    |
| Subscriptions                                                                                                    | 1 SMS + 160 Characters, 2 SMS + 306 Characters, 3 SMS + 459 Characters,                                                                                                    |
|                                                                                                    | Step 3: Send                                                                                                    |

7. Select **Send.** You will see a dialogue box to confirm that the messages have been sent.

*Note:* App messaging is free, standard SMS costs apply for messages sent to SMS customers. <u>https://www.mymedadvisor.com/plusone/pricing</u>

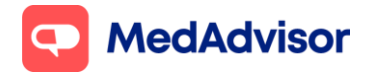

### **Recording 3<sup>rd</sup> dose/boosters**

PlusOne supports recording of 3<sup>rd</sup> dose/boosters for Covid-19 vaccinations, and this will automatically submit to AIR. Simply select the appropriate dose from the **Dose number** drop down.

| Vaccine *                                                                                                    | PFIZER COMIRNATY (Pfizer)     | ]                |                             |       |  |  |  |  |
|----------------------------------------------------------------------------------------------------|-------------------------------|------------------|-----------------------------|-------|--|--|--|--|
| Site of administration *                                                                                                    | Left Arm 🗸                    | ]                |                             |       |  |  |  |  |
| Dose (mL)                                                                                                    |                               | ]                |                             |       |  |  |  |  |
| Batch number *                                                                                                    |                               | Expiry date *    |                             | mm/yy |  |  |  |  |
| Serial number                                                                                                    |                               | ]                |                             |       |  |  |  |  |
| Dose number *                                                                                                    | <please select=""> ~</please> | PPA claim type * | <please select=""></please> | ~     |  |  |  |  |
|                                                                                                    | <please select=""></please>   |                  |                             |       |  |  |  |  |
|                                                                                                    | 1                             |                  |                             |       |  |  |  |  |
| Comments                                                                                                    | 2                             |                  |                             |       |  |  |  |  |
|                                                                                                    | 3                             |                  |                             |       |  |  |  |  |
|                                                                                                    | Booster                       |                  |                             |       |  |  |  |  |
| Ideal next dose date                                                                                                    |                               |                  |                             |       |  |  |  |  |
| and south the second second seco |                               |                  |                             |       |  |  |  |  |

Automatic PPA claiming will not be supported for 3<sup>rd</sup> dose/boosters until early 2022. Claims will need to be made manually via PPA in the meantime.

You can generate a claims report via **PlusOne > Record Services > Reports >** Immunisation Report > Generate Covid-19 claim file